## Michigan Elite High School Events (includes High School Power Series hosted by Mercy High School)

# Admissions

## Passes \$9

(Prices include \$2 service fee)

There are two options for purchasing tickets this season. We will be using Player First Access app, the same system we used for the 2024 club season. (If you downloaded the app previously, you can use your previous account to purchase tickets.) You can purchase tickets through our app or via our admissions website.

If you prefer not to use the app, click on the link below to access the Admissions web page.

Main Admission Page Link https://register.mielite.com/site/?id=6888

- 1) Choose your event
- 2) Ticket Options will display. Select your ticket option and quantity. Click Next.
- 3) Enter Names of each attendee. Click Add to Cart.
- 4) Click Stat Checkout
- 5) Click Start Checkout Again
- 6) Login to PlayerFirst Account or Create Account
- 7) Enter or Select Billing Address and Payment Type Information (Enter cc or ACH Info depending on payment type)
- 8) Complete Purchase
- 9) NOTE: There is mention of a \$2 service fee. The base ticket price is \$9 and the service fee is removed during checkout, leaving the ticket price at \$9, plus the transaction fee if paying by cc or ACH.

Once you purchase your tickets, you will receive an email with a QR code for each of your tickets or it will be in your PlayerFirst account. Your QR code will be scanned for entry to the event. Each spectator will need their own QR code. Tickets are valid for entry at all locations.

If you will be attending future events, either this high school season or upcoming club season, it will be easiest to download the app and purchase tickets that way.

## 1) Player First App:

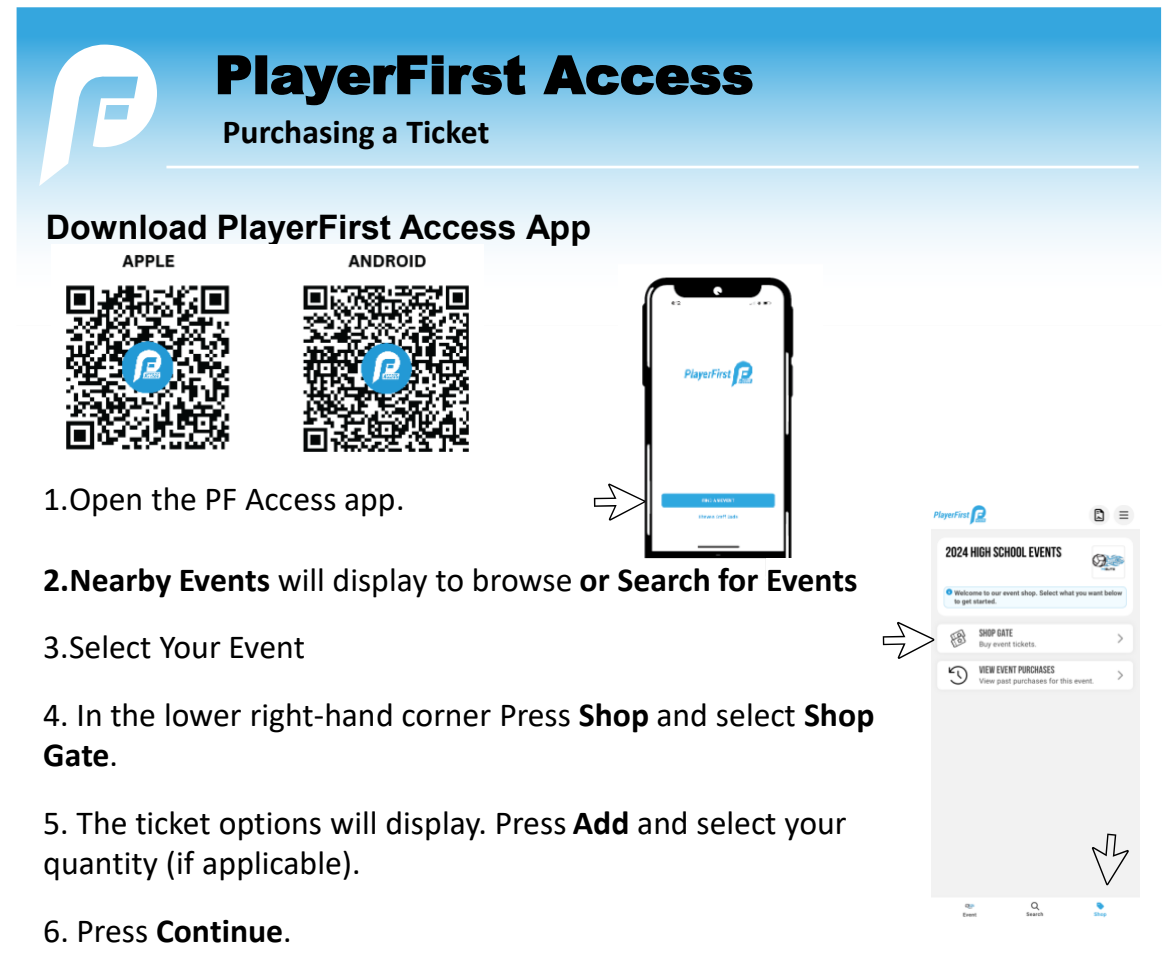

 Select Log in with Phone Number if you have a PlayerFirst Profile Select Checkout Now for first time check out if you do not have a PlayerFirst Profile. You will be prompted for the information need to login and then checkout.

#### 8. Click Continue to Payment

9. On the Checkout screen, add a Payment Method
\* Note: You can Scan you Card to take a picture to autofill your credit card information
10. Enter Billing Address information

#### 11. Click Pay.

You will receive an email receipt, and your pass will be in your Event Purchases under Shop Gate.

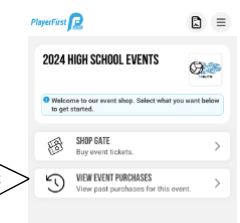